## How to Associate Pay Group in Employee Earnings

- Select an employee record in Employees from Payroll module.
   Click Earnings tab under Employee tab.
- Select paygroup from the dropdown in Pay Group column.
   Click Save toolbar button.

| ntity General Emplo  | yee User Locations       | Contacts    | Comments (0)   | Histor | ry Atta  | chments (0) | Messages | Cust           | tom Audit Log (4) |             |        |
|----------------------|--------------------------|-------------|----------------|--------|----------|-------------|----------|----------------|-------------------|-------------|--------|
| letail Taxes Earning | Deductions Time 0        | Dff Time Er | try Direct Dep | osit   | Timeshee | t Payche    | cks      |                |                   |             |        |
| + Add 🛛 🗙 Remove     |                          |             |                |        |          |             |          |                | Earning Informati | on          |        |
| arning ID            | Description              |             | An             | ount   | Default  | Pay Grou    | p        |                | Earning ID:       | SICK        |        |
| iick.                | Sick Pay                 |             |                | 1.00   | ~        | Bi-Weekl    | V        | ~              | Description:      | Sick Pay    |        |
| /AC                  | Vacation Pay             |             |                | 1.00   | ~        | Bi-Weekly   | r        | -              | Calculation Type: | Rate Factor |        |
| עדכ                  | Overtime Pay             |             |                | 1.50   | ~        | Bi-Weekly   |          |                | Linked Earning:   | REG         |        |
| REG                  | Regular                  |             |                | 14.00  | ~        | Bi-Weekly   |          |                | Rate Factor:      |             | 1      |
|                      |                          |             |                |        |          |             |          |                | Default Hours:    |             | 8      |
|                      |                          |             |                |        |          |             |          |                | Accrue Time Off:  |             |        |
|                      |                          |             |                |        |          |             |          |                | Faming GL Distri  | ution       |        |
| Earning Taxes        |                          |             |                |        |          |             |          |                | + Add × Remo      | ve          |        |
| + Add X Remove       |                          |             |                |        |          |             |          |                | ExpenseAccour     | it          | Percer |
| Tax ID               | Description              | тур         | Туре           |        |          | Paid By     |          | 54200-0000-000 |                   | 100.0       |        |
| SUTA                 | State UnEmployment Tax   |             |                |        |          |             | Company  | -              |                   |             |        |
| FUTA                 | Federal UnEmployment Tax |             |                |        |          |             | Company  |                |                   |             |        |
| FICA MED Company     | FICA Medicare Compa      | v           |                |        |          |             | Company  |                |                   |             |        |
|                      |                          |             |                |        |          |             | e .      | -              |                   |             |        |

- Select an employee record in Employees from Payroll module.
   Click Earnings tab under Employee tab.
- 3. Select paygroup from the dropdown in Pay Group column.
- 4. Click Save toolbar button.

| tity General Emplo  | yee User Locations Contacts Co | omments (0) Histor | y Atta       | :hments (0) | Messages | Custor   | n Audit Log (4)  |             |        |
|---------------------|--------------------------------|--------------------|--------------|-------------|----------|----------|------------------|-------------|--------|
| etail Taxes Earning | Deductions Time Off Time Entry | Direct Deposit     | limesheet    | Payche      | ks       |          |                  |             |        |
| - Add 🛛 Remove      |                                |                    |              |             |          | E        | arning Informat  | on          |        |
| irning ID           | Description                    | Amount             | Default      | Pay Group   | )        | E        | arning ID:       | SICK        |        |
| ск                  | Sick Pay                       | 1.00               | ~            | Bi-Weekl    |          | ~ 0      | escription:      | Sick Pay    |        |
| ۱C                  | Vacation Pay                   | 1.00               | ~            | Bi-Weekly   |          | c        | alculation Type: | Rate Factor |        |
| τv                  | Overtime Pay                   | 1.50               | $\checkmark$ | Bi-Weekly   |          | L        | inked Earning:   | REG         |        |
| G                   | Regular                        | 14.00              | $\checkmark$ | Bi-Weekly   |          | F        | late Factor:     |             | 1.     |
|                     |                                |                    |              |             |          | 0        | efault Hours:    |             | 8.0    |
|                     |                                |                    |              |             |          | 1        | occrue Time Off: |             |        |
|                     |                                |                    |              |             |          | E        | arning GL Distri | sution      |        |
| arning Taxes        |                                |                    |              |             |          |          | + Add × Remo     | ve          |        |
| Add × Remove        |                                |                    |              |             |          |          | ExpenseAccou     | nt          | Percen |
| Tax ID              | Description                    | Туре               |              |             | Paid By  |          | 54200-0000-00    | )           | 100.00 |
| ] SUTA              | State UnEmployment Tax         |                    |              |             | Company  | <b>^</b> |                  |             |        |
| FUTA                | Federal UnEmployment Tax       |                    |              |             | Company  |          |                  |             |        |
| FICA MED Company    | FICA Medicare Company          |                    |              |             | Company  |          |                  |             |        |
|                     |                                |                    |              |             |          | -        |                  |             |        |

1. From Payroll module > single click the Employee.

2. Click the Earnings tab, click the combo box drop down on each Earnings to select Pay Group.

| New Save Sea                                                                         | nch Delete Undo Duplicate Templat                                                                                          | Timesheet Histo | Iry Clos | Se                                                                                       |   |                                                                                                    |              |     |
|--------------------------------------------------------------------------------------|----------------------------------------------------------------------------------------------------|-----------------|----------|------------------------------------------------------------------------------------------|---|----------------------------------------------------------------------------------------------------|--------------|-----|
| Details Notes                                                                        | Taxes Earnings Deductions Time                                                                                             | Off Attachments | Time     | Entry                                                                                    |   |                                                                                                    |              |     |
| 🔇 Add 🤤 Remo                                                                         | ve                                                                                                    |                 |          |                                                                                          |   | Earning Information                                                                                |              |     |
| Earning ID                                                                           | Description                                                                                                    | Amount          | Default  | Pay Group                                                                                | - | Faming ID:                                                                                         | HOLTDAY      |     |
| HOUR                                                                                 | Hourly Pay                                                                                                    | 60.00           | V        | BI-WEEKLY                                                                                |   | Description                                                                                        | Heltday Day  |     |
| PAIDTIMEOFF                                                                          | Paid Time Off Pay                                                                                                    | 60.00           | <b>V</b> | BI-WEEKLY                                                                                |   | Description:                                                                                       | Holiday Pay  |     |
| BONUS                                                                                | Bonus Pay                                                                                                    | 300.00          |          | BONUS                                                                                    |   | Calculation Type:                                                                                  | Fixed Amount | `   |
| HOLIDAY                                                                              | Holiday Pay                                                                                                    | 0.00            | <b>V</b> |                                                                                          | v | Amount:                                                                                            |              | 0.0 |
|                                                                                      |                                                                                                    |                 |          | Pay Group                                                                                |   | Description                                                                                        |              |     |
|                                                                                      |                                                                                                    |                 |          | HOLIDAY                                                                                  |   | Holiday Pay Group                                                                                  |              |     |
|                                                                                      |                                                                                                    |                 |          |                                                                                          |   |                                                                                                    |              |     |
|                                                                                      |                                                                                                    |                 |          | BONUS                                                                                    |   | Bonus Pay Group                                                                                    |              |     |
|                                                                                      |                                                                                                    |                 |          | BONUS                                                                                    |   | Bonus Pay Group<br>Commission Pay Group                                                            | p            |     |
|                                                                                      |                                                                                                    |                 |          | BONUS<br>COMMISSION<br>MONTHLY                                                           |   | Bonus Pay Group<br>Commission Pay Group<br>Monthy Pay Group                                        | p            |     |
|                                                                                      |                                                                                                    |                 |          | BONUS<br>COMMISSION<br>MONTHLY<br>BI-WEEKLY                                              |   | Bonus Pay Group<br>Commission Pay Group<br>Monthy Pay Group<br>Bi-Weekly Pay Group                 | p            | ~   |
| Earning Taxes                                                                        |                                                                                                    |                 |          | BONUS<br>COMMISSION<br>MONTHLY<br>BI-WEEKLY                                              |   | Bonus Pay Group<br>Commission Pay Group<br>Monthy Pay Group<br>Bi-Weekly Pay Group<br>Description: | p            |     |
| Earning Taxes                                                                        | ve                                                                                                    |                 |          | BONUS<br>COMMISSION<br>MONTHLY<br>BI-WEEKLY                                              |   | Bonus Pay Group<br>Commission Pay Group<br>Monthy Pay Group<br>Bi-Weekly Pay Group<br>Description: | p            |     |
| Earning Taxes<br>Add  Remo                                                           | ve<br>Description                                                                                                    | Туре            |          | BONUS<br>COMMISSION<br>MONTHLY<br>BI-WEEKLY<br>Paid By                                   |   | Bonus Pay Group<br>Commission Pay Group<br>Monthy Pay Group<br>Bi-Weekly Pay Group<br>Description: | p            |     |
| Earning Taxes<br>Add Remo<br>Tax ID<br>SUTA                                          | ve<br>Description<br>State UnEmployment Tax                                                                                | Туре            |          | BONUS<br>COMMISSION<br>MONTHLY<br>BI-WEEKLY<br>Paid By<br>Company                        |   | Bonus Pay Group<br>Commission Pay Group<br>Monthy Pay Group<br>Bi-Weekly Pay Group<br>Description: | p            |     |
| Earring Taxes                                                                        | ve<br>Description<br>State UnEmployment Tax<br>Federal UnEmployment Tax                                                    | Туре            |          | BONUS<br>COMMISSION<br>MONTHLY<br>BI-WEEKLY<br>Paid By<br>Company<br>Company             |   | Bonus Pay Group<br>Commission Pay Group<br>Monthy Pay Group<br>Bi-Weekly Pay Group<br>Description: | p            |     |
| Earring Taxes<br>Add © Remo<br>Tax ID<br>SUTA<br>FUTA<br>FICA MED (C)                | ve<br>Description<br>State UnEmployment Tax<br>Federal UnEmployment Tax<br>FICA Medicare Company                           | Туре            |          | BONUS<br>COMMISSION<br>MONTHLY<br>BI-WEEKLY<br>Paid By<br>Company<br>Company<br>Company  |   | Bonus Pay Group<br>Commission Pay Group<br>Monthy Pay Group<br>BI-WeeKly Pay Group<br>Description: | p            |     |
| Earning Taxes<br>Add Permo<br>Tax ID<br>SUTA<br>FUTA<br>FICA MED (C)<br>FICA MED (E) | ve<br>Description<br>State UnEmployment Tax<br>Federal UnEmployment Tax<br>FICA Medicare Company<br>FICA Medicare Employee | Туре            |          | BONUS<br>COMMISSION<br>MONTHLY<br>BI-WEEKLY<br>Paid By<br>Company<br>Company<br>Employee |   | Bonus Pay Group<br>Commission Pay Group<br>Monthy Pay Group<br>Bi-Weekly Pay Group<br>Description: | p            |     |

Pay Group in the Employee Earnings will be used to process Paychecks to group Earnings under that Pay Groups.

- 3. Click the Save toolbar button to save.
- 4. Click the **Close** toolbar button to close the Employee screen.